| メーカー               | SO                                                                                          | KKIA                                                                                                    | 機種名 CX |  |  |  |              |  |  |  |
|--------------------|---------------------------------------------------------------------------------------------|----------------------------------------------------------------------------------------------------|--------|--|--|--|--------------|--|--|--|
| 観測方法               |                                                                                             | TREND-FIELDの設定(通信条件)                                                                                                    |        |  |  |  | 接続方法         |  |  |  |
| 2人②                |                                                                                             | メーカー:「SOKKIA」<br>動作設定 :「測定」                                                                                                    |        |  |  |  | 直結<br>Parani |  |  |  |
|                    |                                                                                             | 【観測条件】<br>・2人(器械マン、ミラーマン)で観測する<br>・器械マンは手動でTSを操作する<br>・器械マンがミラーに照準を合わせて、TREND-FIELD側で観測、<br>あるいはTS側でHVDアウトする、どちらも可能<br>・TREND-FIELDは器械マン、ミラーマンのどちら側にあっても良い |        |  |  |  |              |  |  |  |
| TREND-FIELDの観測条件設定 |                                                                                             |                                                                                                    |        |  |  |  |              |  |  |  |
|                    | 観測条件<br>丸め・動作<br>「マーカー<br>TOPCC<br>TOPCC<br>SOKKI<br>Leica<br>コン・ト<br>Nikon<br>PENTA<br>その他 | ?<br>20<br>サ使用する<br>を行う<br>詳細設定<br>etooth 設定<br>記定の切替                                                                                                    |        |  |  |  |              |  |  |  |

| メーカー                                                                                                    | SO                                                                                                    | KKIA                                                                                                    | 機種名                                                                                                    | СХ           | СХ |  |  |
|----------------------------------------------------------------------------------------------------|----------------------------------------------------------------------------------------------------|----------------------------------------------------------------------------------------------------|----------------------------------------------------------------------------------------------------|--------------|----|--|--|
| 観測方法                                                                                                    |                                                                                                    | TREND-FIELD                                                                                                    | 接続方法                                                                                                    |              |    |  |  |
| 2人②                                                                                                    |                                                                                                    | メーカー : 「SOKKIA」<br>動作設定 : 「測定」                                                                                                    |                                                                                                    | 直結<br>Parani |    |  |  |
|                                                                                                    |                                                                                                    | 【観測条件】<br>・2人(器械マン、ミラー<br>・器械マンは手動でTS4<br>・器械マンがミラーに照道<br>あるいはTS側でHVD<br>・TREND-FIELDは器                                                                                                    | 、ミラーマン)で観測する<br>IでTSを操作する<br>·に照準を合わせて、TREND-FIELD側で観測、<br>·HVDアウトする、どちらも可能<br>Dは器械マン、ミラーマンのどちら側にあっても良い                                                                                                    |              |    |  |  |
| <ul> <li>1 [設定] ([F4])を押します。</li> <li>1 [設定] ([F4])を押します。</li> <li>1 (2) (2) (2) (2) (2) (2) (2) (2) (2) (2)</li></ul> |                                                                                                    |                                                                                                    | <ul> <li>4 設定を以下に合わせて、矢印キーで下に<br/>スクロールします。<br/>ボーレート:「9600bps」<br/>データ長:「8ビット」<br/>パリティ:「ナシ」<br/>ストップビット:「1ビット」<br/>チェックサム:「ナシ」</li> <li>ジーン・ト:「9600bPs」<br/>データ長:第ピット」<br/>チェックサム:「ナシ」</li> <li>ジーン・ト: 第600bPs<br/>(第一)<br/>(第一)<br/>(第一)<br/>(第一)<br/>(第一)<br/>(第一)<br/>(第一)<br/>(第一)</li></ul> |              |    |  |  |
| 正でのサイ<br>通信モート <sup>30</sup><br>ホ <sup>40</sup> ークタ長<br>ハゥリティ<br>ストッファビッッ<br>デェックサム<br>F1 F2<br>B5 B5                  | RS-<br>: 8ビッ<br>: 7ビッ<br>: 1ビッ<br>: 1ビッ<br>: 7<br>: 1ビッ<br>: 7<br>: 7<br>: 8<br>: 8<br>: 8<br>: 7<br>: 7<br>: 8<br>: 8<br>: 8<br>: 8<br>: 7<br>: 7<br>: 8<br>: 8<br>: 7<br>: 8<br>: 8<br>: 7<br>: 8<br>: 7<br>: 8<br>: 8<br>: 7<br>: 7<br>: 7<br>: 8<br>: 8<br>: 7<br>: 7<br>: 8<br>: 8<br>: 7<br>: 7<br>: 7<br>: 7<br>: 7<br>: 7<br>: 7<br>: 7 | 23222         7         7         7         7         8         7         8         7         8         9         4         9         4         9         6         10         200         11         200         12         13         14         15         15         16         16         16         17         18         19         10         10         10         10         10         10         10         10         10         10         10         10         10         10         10         10         10         10         10         10         10         10         10         10 | Хоп/Хоff<br>АСК/NАК<br>СС/Е<br>АСКТ-Ь*<br>АСКТ-Ь*<br>ТSS//*-Э*<br>Е1 Е2<br>Е5С В5                                                                                                    |              |    |  |  |

接続設定 TS-59

設定を以下に合わせます。
 SDバージョン:「2」
 点番桁数:「16桁」

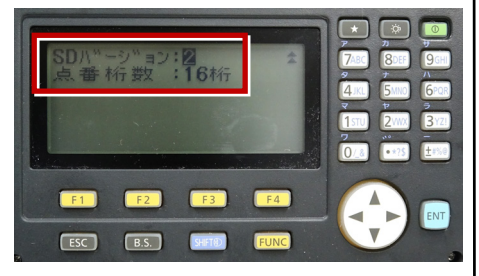

9 [ESC] を押します。

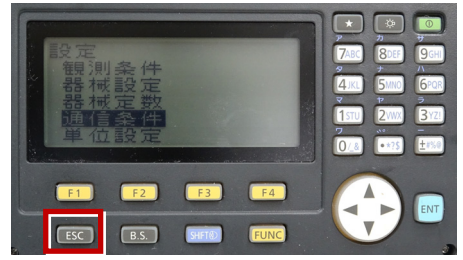

7 [ESC] を押します。

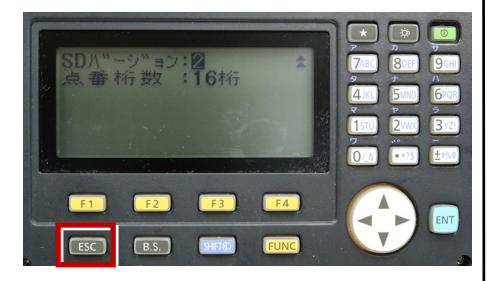

GY0159 -57JP\_07 7ABC S/N Ver. AK 3YZ! 1stu 0/8 +150 F 1 F3 F4 ENT ESC B.S. SHIFT®

**10** 観測(「F1])を押します。

8 [ESC] を押します。

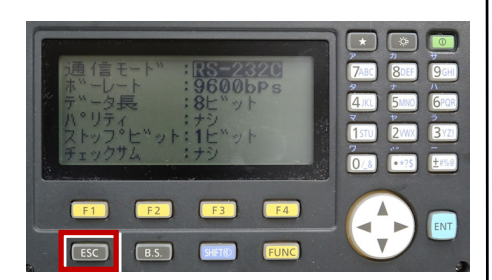

11 観測を行います。

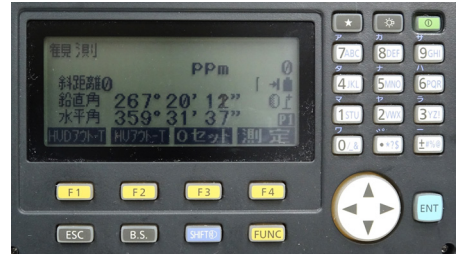